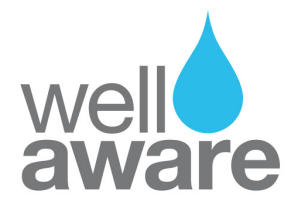

# How to complete a Kenya visa application

You should have access to:

- A photo of your passport front cover. The site only accepts JPEG images up to 293kb!
- A photo of your passport photo page in .jpeg form. The site only accepts JPEG images up to 293kb!
- Your passport style photo in .jpeg form. The site only accepts JPEG images up to 293kb!
- Your hotel booking as sent by me.
- Your credit card for \$51 payment. You will need your phone for an OTP to verify card.

### Step 1: Start here: <u>https://evisa.go.ke/evisa.html</u> The page should look like this.

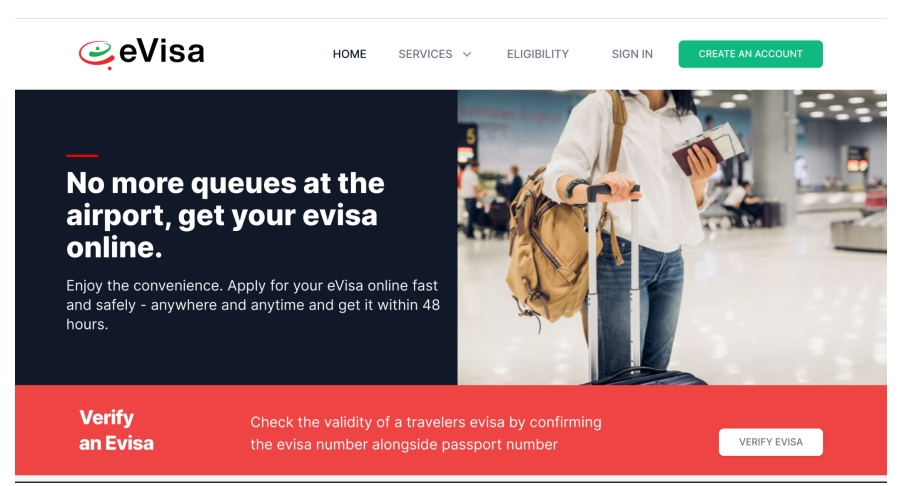

Hint: Do not use any other site They are agencies who "assist" you with a visa and you will NOT be working directly with the Kenya government visa services.

Create your account from upper right green button.

| 1                | 2                               | 3                              | 4        |    |
|------------------|---------------------------------|--------------------------------|----------|----|
| Account          | Email                           | Phone                          | Photo    |    |
| For N            | Foreign I<br>ationals who requi | Nationals<br>re a visa to ente | er Kenya |    |
| Passport Number  | *                               |                                |          |    |
| e.g. B000000     |                                 |                                |          | 83 |
| First Name *     |                                 |                                |          |    |
| e.g. JAMES       |                                 |                                |          |    |
| Last Name (Famil | y Name) *                       |                                |          |    |
| e.g. JONES       |                                 |                                |          |    |
| Other Names      |                                 |                                |          |    |
| e.g. E           |                                 |                                |          |    |
| Condor           |                                 |                                |          |    |

Once complete, login to your account.

I have past applications so your screen will look slightly different. Click on **SERVICES at top:** 

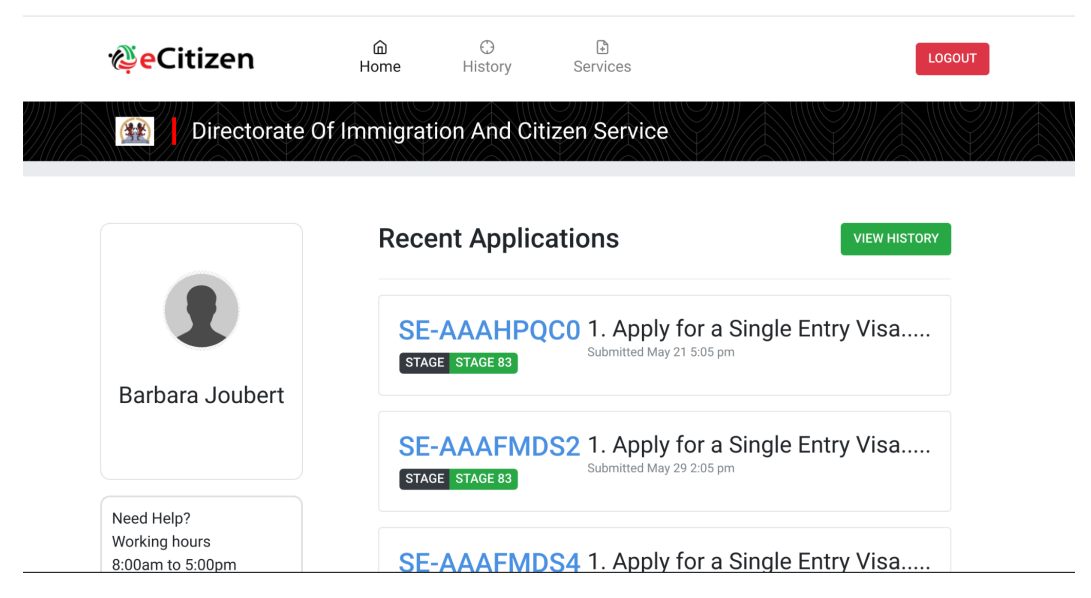

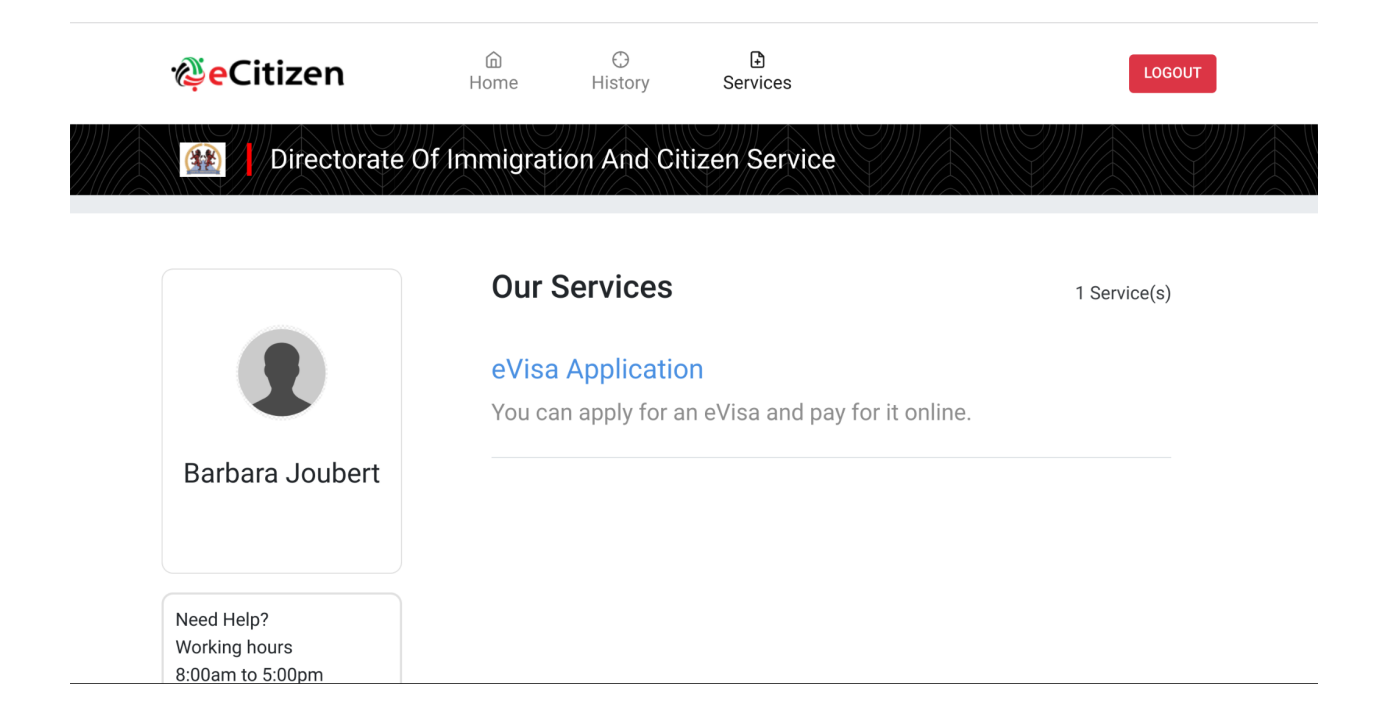

## Click on eVisa Application Fill out this page as per your passport.

| 1                         | 2                               | 3                                | 4     |    |
|---------------------------|---------------------------------|----------------------------------|-------|----|
| Account                   | Email                           | Phone                            | Photo |    |
| For Na                    | Foreign I<br>ationals who requi | Nationals<br>ire a visa to enter | Kenya |    |
| Passport Number           | *                               |                                  |       |    |
| e.g. B000000              |                                 |                                  |       | 83 |
| First Name *              |                                 |                                  |       |    |
| e.g. JAMES                |                                 |                                  |       |    |
| Last Name (Family Name) * |                                 |                                  |       |    |
| e.g. JONES                |                                 |                                  |       |    |
| Other Names               |                                 |                                  |       |    |
| e.g. E                    |                                 |                                  |       |    |
| Gender                    |                                 |                                  |       |    |

## **READ** the entire page of instructions:

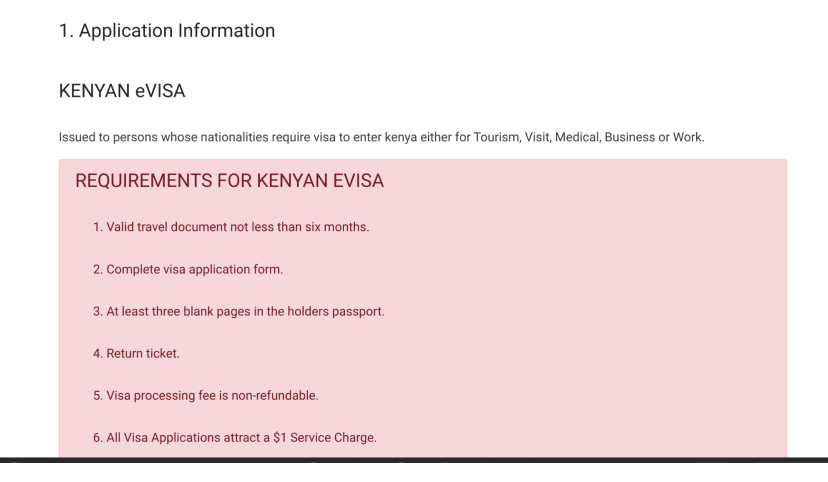

# Fill out your info as per your passport

| Nationality and Posid                  | 2000  |  |   |
|----------------------------------------|-------|--|---|
| 5. Nationality allu Resiu              | EIICE |  |   |
| A. Nationality at Birth *              |       |  |   |
| United States of America               |       |  | ~ |
| 3. Present Nationality, if Different * |       |  |   |
| Choose                                 |       |  | ~ |
| C. Applicants Continent of Residence * |       |  |   |
| North America                          |       |  | ~ |
| ). Applicants Country of Residence *   |       |  |   |
| United States of America               |       |  | ~ |

| Passports issued to citizens by its government                        |
|-----------------------------------------------------------------------|
|                                                                       |
| B. Passport Number *                                                  |
| 505893820                                                             |
| C. Passport Place of issue *                                          |
| United States Department of State                                     |
| D. Passport Date of Issue *                                           |
| 29-10-2003                                                            |
| E. Passport Expiry date *                                             |
| 28-10-2023                                                            |
| F. Passport Issued by *                                               |
| United States Department of State                                     |
| You have spent 11 min 12 sec on this page and 12 min 34 sec in total. |

#### You are asking for a single entry visa

| 5 | 🎽 M 🙌 🎉 AB 👂 🌀 True Places 🚳 Squarespace 🌼 Permaculture 🔛 🛛 Drawdown 🂡 Plugins - Snazzy M 🛛 » 🖿 Other boo                |
|---|----------------------------------------------------------------------------------------------------|
|   | Application Inform eVisa Applicant Nationality and Re Passport Informati Travelling Informa Visa Details 6. Visa Details |
|   | A. Type Of Visa *                                                                                                    |
|   | Single Entry Visa                                                                                                    |
|   |                                                                                                    |
|   | Single Entry Visa<br>Visa limited to only one entry                                                                      |
|   | You have spent 11 sec on this page and 33 min 3 sec in total.                                                            |
|   | PREVIOUS                                                                                                    |
|   |                                                                                                    |
|   |                                                                                                    |

#### Then your details

| 7. Applicants Information             |   |
|---------------------------------------|---|
| A. Applicants Surname / Family Name * |   |
| Joubert                               | B |
| B. Applicants Other Names in Full *   |   |
| Barbara Lee                           |   |
| C. Applicants Gender *                |   |
| Female                                | ~ |
| D. Applicants Marital Status *        |   |
| Single                                | ~ |
| E. Applicant Date Of Birth *          |   |
| 15-06-1965                            |   |

#### Then your travel details

Your reason for travel is ALWAYS Tourism!

Also on this page please copy paste our hotel: DoubleTree by Hilton Nairobi Hurlingham Address: Ngong Lane Ngong Road Nairobi KE, Kenya info@doubletreenairobi.co.ke ph +254709090000

#### You point of entry is the Nairobi airport: JKIA Nairobi

| 8. Travel Information                                                                                                    |    |
|----------------------------------------------------------------------------------------------------|----|
| A. Applicants Reason For Travel *                                                                                                    |    |
| Tourism                                                                                                    | ~  |
| 3. Applicants Proposed Date of Entry *                                                                                                    |    |
| 15-06-2022                                                                                                    | 13 |
| 2. Applicants Proposed Date of Departure from Kenva *                                                                                                    |    |
| 2. Applicants Proposed Date of Departure from Kenya * 08-07-2022 2. Host Details *                                                                                                |    |
| 2. Applicants Proposed Date of Departure from Kenya * 08-07-2022 0. Host Details * Hotel                                                                                          | ~  |
| 2. Applicants Proposed Date of Departure from Kenya * 08-07-2022 0. Host Details * Hotel E. Full names and Physical Address of the Host *                                         | ~  |
| C. Applicants Proposed Date of Departure from Kenya * 08-07-2022 2. Host Details * Hotel E. Full names and Physical Address of the Host * DoubleTree by Hilton Nairobi Hurlingham | v  |

| +254709090000                                                       |      |
|---------------------------------------------------------------------|------|
| 5. Host Email *                                                     |      |
| info@doubletreenairobi.co.ke                                        |      |
| H. Applicant Arrives by *                                           |      |
| Air                                                                 | ~    |
| I. Select Point of Entry *                                          |      |
| JKIA Nairobi                                                        | ~    |
| You have spent 3 min 43 sec on this page and 5 min 23 sec in total. |      |
| PREVIOUS                                                            | NEXT |

# Then you travel history

| . 🖪 🖸 M 🕌 💋 AB 🖡 🌀 True Places 🍏 Squarespace 🔅 Permaculture 🔛 🔋 Drawdown 🂡 Plugins - Si | nazzy M » 🖿 Other bookm |
|-----------------------------------------------------------------------------------------|-------------------------|
| 9. Have history                                                                         |                         |
| A. Recent visits to Other countries in the last 3 months *                              |                         |
| NO                                                                                      | ~                       |
| B. Will you be returning to your Country of Residence? *                                |                         |
| Yes                                                                                     | ~                       |
| C. Have you been previously denied entry into Kenya? *                                  |                         |
| No                                                                                      | ~                       |
| D. Have you been previously denied entry into another Country? *                        |                         |
| No                                                                                      | ~                       |
| E. Have you ever been convicted of any offence under any system of law? *               |                         |
| No                                                                                      | ~                       |
| You have spent 31 sec on this page and 6 min 14 sec in total.                           |                         |

The next part is a pain if you have not resized your photos. Please let me know if you need help with this section!

The site only accepts JPEG images up to 293kb

| Choose File                                      | CLEAN |  |
|--------------------------------------------------|-------|--|
| <u>BJ passport photo.jpg</u><br>Remove this file |       |  |
| Passport Copy                                    |       |  |
| B. Passport Front Cover *                        |       |  |
| Choose File                                      | CLEAN |  |
| front cover passport.jpg                         |       |  |
| Remove this file                                 |       |  |
| C. Passport Bio-Data Page *                      |       |  |
| Ohanan Fila                                      | CLEAN |  |
| Choose File                                      |       |  |
|                                                  |       |  |

Then acknowledge and preview the final details:

|      | ali                       |
|------|---------------------------|
| e    | eVisa Applicant           |
| A. 6 | Visa Applicant *          |
| A    | duit                      |
|      | EDIT                      |
|      |                           |
| 1    | Nationality and Residence |
| B. N | lationality at Birth *    |
| U    | nited States of America   |
|      |                           |

Now pay for the visa:

| Directorate Of Immigration And Citizen Pay for Service SEV-33SZJB39 | Service                |                                     |
|---------------------------------------------------------------------|------------------------|-------------------------------------|
| CHOOSE YOUR PAYMENT METHOD                                          | BILLING DETAILS        |                                     |
| O Debit/Credit/Prepaid Card.                                        | BARBARA<br>ID. No: bar | A JOUBERT<br>rbarajoubert@gmail.com |
| ○ KCB Cash                                                          | Email: barl<br>Phone:  | barajoubert@gmail.com               |
| C Equity Cash                                                       |                        | 2. P3231DE                          |
|                                                                     | eVisa Application      | USD 51                              |
|                                                                     | Total:                 | USD 51                              |

# SUCCESS!

| CHOOSE YOUR PAYMENT METHOD                                                                                                | BILLING DETAILS                                                                                                    |           |
|----------------------------------------------------------------------------------------------------|----------------------------------------------------------------------------------------------------|-----------|
| Debit/Credit/Prepaid Card.                                                                                                | BARBARA JOUBERT<br>ID. No: barbarajoubert@gmail.com<br>Email: barbarajoubert@gmail.com<br>Phone:<br>Reference: P523YDE |           |
| If your Payment Completed Successfully Click ' <b>PROCEED'</b> . In Case<br>Your Payment Failed You Can Click 'Try Again' | ORDER SUMMARY<br>eVisa Application                                                                                     | USD 51    |
|                                                                                                    | Card Handling Fee                                                                                                    | USD 1.79  |
| Proceed Try Again                                                                                                    | Total:                                                                                                    | USD 53.04 |
| C KCB Cash                                                                                                    | Pesaflow                                                                                                    |           |
| O Equity Cash                                                                                                    | Need Help? Email or Call<br>support@pesaflow.com<br>+254 20 790 3260                                                   |           |

Now print this page to show your visa application NUMBER and now we wait for the actual visa to be submitted and sent in your email.

| Ref: SEV-33SZJB39                    |                              |   |  |
|--------------------------------------|------------------------------|---|--|
| May 13 22:25:07 UTC 202              | STAGE IN PROCESS,            |   |  |
| Payments<br>Print your receipts      | Form Data Signed Attachments |   |  |
| USD 51.0<br>Fri May 13 22:29:06 2022 | Go to                        | 1 |  |

Once you receive your visa in email, please PRINT IN COLOUR and also forward email to me.

Any questions just reach out! BJ